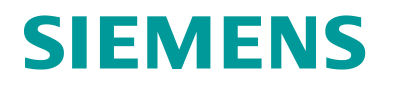

# Sealed Bid in SCM STAR SUPPLIER USER GUIDE

# SCM STAR

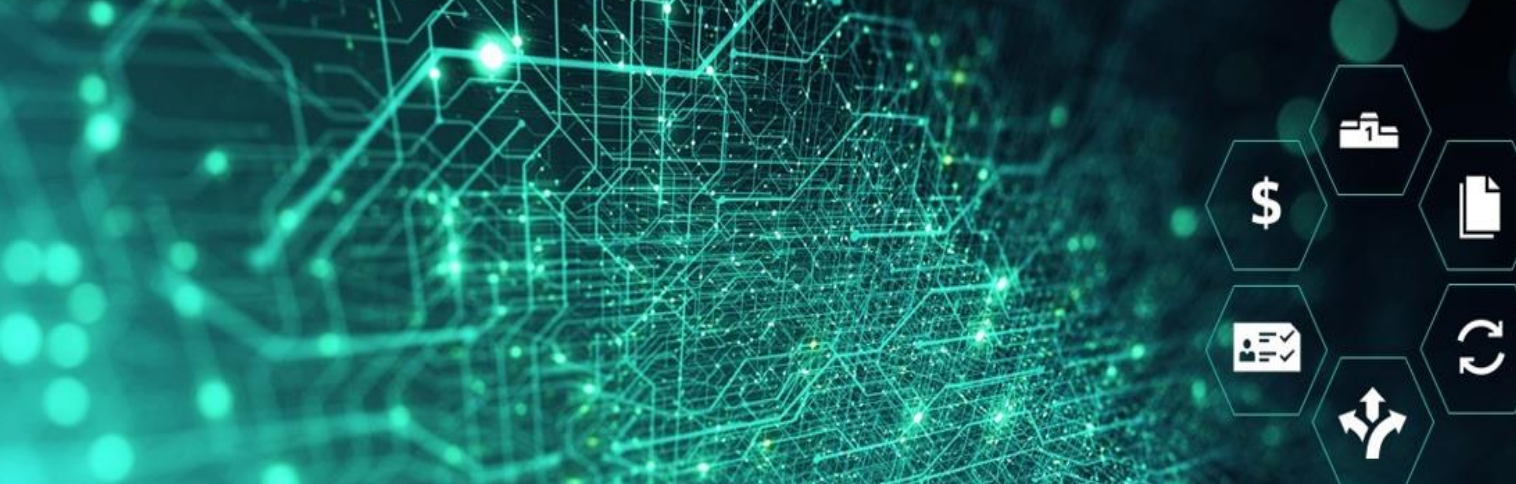

# Contents

| General Information                              | 3  |
|--------------------------------------------------|----|
| Access to Auction                                | 3  |
| eAuction Status                                  | 4  |
| Status "Published"                               | 4  |
| Status "To Start"                                | 4  |
| Status "Auction Monitor Running"                 | 4  |
| eAuction Details                                 | 4  |
| Attachment                                       | 5  |
| Attachments for Single Line eAuctions            | 5  |
| Attachments for Multi Line eAuctions             | 6  |
| Access eAuction Monitor                          | 7  |
| Bidding Rules For Sealed Bid eAuction            | 7  |
| Awarding of Sealed Bid eAuction                  | 10 |
| Bidding Rules For Sealed Bid Multi Line eAuction | 10 |
| Awarding Multi Line eAuction                     | 12 |
| Manage Messages                                  | 13 |
| Messages in the Auction Monitor                  | 15 |
| Tips for Suppliers                               | 15 |
| Access the eAuction                              | 15 |
| Export your Bids                                 | 16 |

# **General Information**

The term eAuction can be used as a common name for eBiddings and eAuctions. The response rules are the same for both event types.

#### Pre-requisites:

Prior to this exercise you will need to:

- Have access to the SCM STAR application
- Have been invited to respond to an eAuction within the SCM STAR application

# **Access to Auction**

1. In the Navigation menu, browse to Sourcing, then click on Auctions and again Auctions.

| Â          | SCM STAR OF    | 8:27 CET - Central B | Europe Time DST |                                                                     | 1 Welcome Demo QA1 💄                                                   |
|------------|----------------|----------------------|-----------------|---------------------------------------------------------------------|------------------------------------------------------------------------|
|            | Main Dashboard |                      |                 |                                                                     | <i>a</i>                                                               |
|            | Sourcing       |                      | Auctions        | ER MANAGEMENT AND PERFORMANCE QUICK LINKS                           | MY RFIS WITH PENDING RESPONSES                                         |
| <b>1</b> , | Projects       | [                    | Auctions        | DARD LINKS<br>Table Assessments                                     | No RFIs to display                                                     |
|            | RFQs           |                      |                 | gmentation Assessments<br>alification Assessments<br>ak Assessments |                                                                        |
| Ŧ          | Contracts      | ,                    |                 | terprise Scorecards                                                 | MY RFQS WITH PENDING RESPONSES                                         |
|            | No Actic       | ons to display       |                 | MY EDITABLE ASSESSMENTS                                             | RFQ BUYER TIME TO RFQ<br>TITLE ORGANISATION CLOSE CLOSING<br>DATE/TIME |

1 - Sourcing - Auctions - Auctions

On the Auctions page, you can view your eAuction/eBidding where you have been invited. For the Auction Status information scroll first a little bit down then to right.

2. Click on the Auction title to start managing your response.

| â          | SCM     |                      | - Dentral Europe Time D | ŝT                                                                                                    |              |              |                             | Welcome           | 2 Demo QA1 🛓 🌷 |
|------------|---------|----------------------|-------------------------|----------------------------------------------------------------------------------------------------|--------------|--------------|-----------------------------|-------------------|----------------|
|            | Auctio  | ons                  |                         |                                                                                                    |              |              |                             | A.                | ection Monitor |
|            | Showing | Result 1 - 50 of 105 | Show: 50 💌              |                                                                                                    |              |              |                             |                   | 1 2 3 →        |
| <b>8</b> 9 |         | AUCTION              | MONITOR                 | AUCTION TITLE                                                                                            | PROJECT CODE | COMPANY NAME | EVENT OWNER                 | AUCTION FORMAT    | START DATE     |
| 1.         | 1       | dn_11115             | Ū                       | English Multi Lot Template<br>QA                                                                         | pro_2931     | Siemens      | Account Demo                | English Multi Lot | 22/03/2022     |
| •          | 2       | dn_11068             | 0                       | Auction                                                                                                  | pro_4469     | Siemens      | Hockow Bara                 | English           | 09/03/2022     |
|            | 3       | dn_11058             | 7                       | J22.1 Dutch auction<br>quantity based                                                                    | pro_4753     | Siemens      | renders with                | Dutch             | 07/03/2022     |
|            | 4       | dn_11056             | ņ                       | JE/Trimeleus D/Teri<br>NOTION EST INNELS<br>deserts Estimienti,<br>INNEL PERIOS INIO<br>NOREL COMPLETION | pro4753      | Siemens      | Term and the second data as | Dutch             | 07/03/2022     |
|            | 5       | dn_11055             | D                       | JERTINETER DUTOT<br>EXCTOR EXTERNED IN<br>BRITERIUS OFFICE<br>PERCE AND ROAD<br>EXHILTER                 | pro_4753     | Siemens      | Served and Advances         | Dutch             | 07/03/2022     |
| ٩          | 6       | dn_11052             | Ģ                       | J22.1 02 SEALED BID                                                                                      | pro_4753     | Siemens      | Non-phase children          | Sealed Bid        | 04/03/2022     |
| →          | 4       |                      |                         |                                                                                                    |              |              |                             |                   |                |

2 - Auction Area

# **eAuction Status**

# Status "Published"

If the Auction has a status "Published", the Auction Monitor is not available yet.

As soon as an Auction is published, you will receive an email notification. From that time on you are able to view the event details in SCM STAR. This includes the auction settings, attachments provided by the buyer, auction items (in multi-item auctions).

In "Published" status the buyer is able to edit the event settings, which triggers an email notification to all invited suppliers.

# Status "To Start"

This status identifies Auctions that are about to start the Running phase. The Auction automatically enters "To Start" status 20 minutes before the Start Time. At this phase, the Auction settings are in read-only mode. When the status changes to "To Start", the "Auction Monitor" symbol appears, and the Auction Monitor is now accessible.

# **Status "Auction Monitor Running"**

The "Auction Monitor" is accessible and you can now place your bids.

# **eAuction Details**

Access the eAuction Settings and go through the details before the eAuction starts.

You can then review the set-up of the eAuction.

- 1. **Settings**: In eAuction Settings Page you can see information such as eAuction format, start and end date, responsible buyer name and if applicable also additional terms like payment terms, delivery date, etc.
- 2. **Buyer Attachments:** Buyers may upload general documents for you to read. You can download them in the Attachments area. See chapter attachment for more information.

- 3. **Messages:** Function to communicate with a buyer. See chapter "Messages" for more information.
- 4. **User Rights:** Here you can see a list of your colleagues who are also invited to this eAuction and therefore should have access to it.

| â  | SCM STAR 08:54 CET - Central Europe Time DST              |                                                                                                    | 🚯 Welcome Demo QA1 上 🌷 |
|----|-----------------------------------------------------------|----------------------------------------------------------------------------------------------------|------------------------|
|    | ← Auction: dn_10679 - ENGLISH_ ■ Ended                    |                                                                                                    | Auction Monitor        |
|    | Auction Details Messages (Unread 0)                       |                                                                                                    |                        |
| 8  | Settings Attachments 2 User Rights 4                      |                                                                                                    |                        |
| 1. | → ✓ General                                               |                                                                                                    |                        |
| ١  | Auction<br>dn_10679                                       | Auction Format<br>English                                                                                                    |                        |
| 1  | Auction Title<br>ENGLISH_                                 |                                                                                                    |                        |
|    | Start Date/Time<br>05/08/2021 08:35                       | End Date/Time<br>12/08/2021 08:00                                                                                                    |                        |
|    | Live / Test Auction<br>Test Auction for practice purposes |                                                                                                    |                        |
|    | ✓ Line Item Type Settings                                 |                                                                                                    |                        |
|    | Buy-Side<br>Bids are submitted with a decrease in value   | Line Item Type: Single Item Auction<br>In a Single Line item Auction suppliers are required to enter<br>an Amount for a Single Line Item |                        |
|    | Event Currency<br>EUR                                     |                                                                                                    | _                      |

3 - Auction Details

#### Attachment

Depending on eAuction format there can be several places where the Buyer can upload attachment for you.

- 1. Single Line: There is only the general attachment in the "Attachments" tab
- 2. Multi Line: Attachment can be accessed directly in the "Item List".

Please note that the buyer can decide to upload all attachment to the general "Attachments" tab including attachments for Multi Line eAuction.

#### **Attachments for Single Line eAuctions**

When you first access the eAuction with the buyer attachments, you will see a banner that notifies you that you have not seen the Buyer Attachments yet.

- 1. Click on the "Attachments" tab
- 2. Click on the attachment name to downloaded

You can use the "Mass Download" function to download all the attachment at the same time.

| Â  | Warning:                                                           | You have 2 unread Attachment(s). Please click here to read the file(s) before participating to the auction. |
|----|--------------------------------------------------------------------|----------------------------------------------------------------------------------------------------|
| =  | SCM ST                                                             | Welcome Demo QA1 上                                                                                          |
|    | ← Auction: dn_11126 - English single ● Published                   |                                                                                                    |
| \$ | Auction Details Messages (Unread 0)                                |                                                                                                    |
| 1. | Settings Attachments User Rights                                   |                                                                                                    |
| ١  | →                                                                  | l                                                                                                    |
| Ŧ  | Auction<br>dn_11126                                                | Auction Format<br>English                                                                                   |
|    | Auction Title<br>English single                                    |                                                                                                    |
|    | Start Date/Time<br>28/03/2022 11:00                                | End Date/Time<br>28/03/2022 12:00                                                                           |
|    | Live / Test Auction<br>Live Event                                  |                                                                                                    |
|    | > Line Item Type Settings                                          |                                                                                                    |
|    | ✓ Bidding Rules                                                    |                                                                                                    |
| 0  | Bid Acceptance Rules<br>Supplier Must Bid Within First 1 Positions | Minimum Bid Difference<br>1,000                                                                             |

4 - Yellow Banner

| 合  | SCM ST          | R 10:10 CET - Central Europe Time DST |             | Welce                  | ome Demo QA1 💄 |
|----|-----------------|---------------------------------------|-------------|------------------------|----------------|
|    | ← Auction: dn_  | 11126 - English single • Publishe     | ed          |                        |                |
|    | Auction Details | Messages (Unread 0)                   |             |                        |                |
| \$ | Settings At     | User Rights                           |             |                        |                |
| 1. | → Folders       | and Files List root >                 |             | Ma                     | ass Download   |
| ٩  | Enter Filter    | (type to start search) 🗸              |             |                        |                |
| Ŧ  | Showing Res     | ult 1 - 2 of 2 Show: 50 💌             |             |                        |                |
|    |                 | FOLDER/FILE NAME 个                    | DESCRIPTION | LAST MODIFICATION DATE |                |
|    | 1               | Example for a User Guide - 02.docx    |             | 28/03/2022 10:07:32    | \$             |
|    | 2               | Example for a User Guide.docx         |             | 28/03/2022 10:06:45    | •              |
|    |                 |                                       |             |                        |                |
|    |                 |                                       |             |                        |                |
|    |                 |                                       |             |                        |                |

5 - General Attachments

# **Attachments for Multi Line eAuctions**

Access the "Item List" and click on the attachment name to download it.

|            | ← , | Auction: d     | ln_11129 - Eng | lish Multi line | Published      |         |                     |          |                                               |
|------------|-----|----------------|----------------|-----------------|----------------|---------|---------------------|----------|-----------------------------------------------|
|            | Au  | uction Details | Messages (     | (Unread 0)      |                |         |                     |          |                                               |
| \$         | Se  | ttings         | Attachments    | User Rights     | Item List      |         |                     |          |                                               |
| <b>1</b> . | →   |                | REFERENCE      | п               | EM DESCRIPTION | REMARKS | UNIT OF MEASUREMENT | QUANTITY | ITEM ATTACHMENT                               |
| ١          |     | 1              |                | It              | em 1           |         | each                | 10       | Example for a User<br>Guide.docx (15 KB)      |
| 1          |     | 2              |                | It              | em 2           |         | each                | 10       | Example for a User<br>Guide.docx (15 KB)      |
|            |     | 3              |                | It              | em 3           |         | each                | 5        | Example for a User Guide -<br>03.docx (15 KB) |
|            |     |                |                |                 |                |         |                     |          |                                               |

6 - Item List

# **Access eAuction Monitor**

Find the Auction you are invited to and click on the Auction Monitor icon in the top right corner.

If an Auction has not yet moved to "Running" status, fields to submit the bid will be inactive. If the Auction has the Status "Running", you can submit your bids.

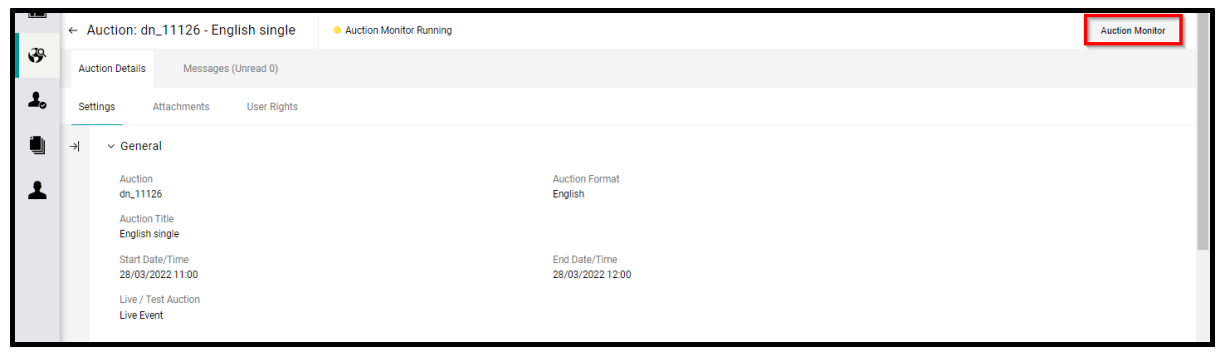

7 - Auction Monitor

The Auction Monitor icon will only appear in the Monitor column for Auctions with status:

- To Start
- Running
- Suspended
- Ended
- Awarding
- Awarding Suspended
- Awarded
- Partially Awarded
- Not Awarded

The Auction Monitor can be accessed earliest 20 minutes before the event's starting time.

# **Bidding Rules for Sealed Bid eAuction**

#### **Bidding Rules**

- In a Sealed Bid eAuction suppliers have only one chance to submit their best and final price offer.
- Depending on the eAuction setup, either Rank or Best-Bid are visible after the event ends.

• If applicable, Reserve Price information (reached/not reached) is also visible after the event ends.

Within the Auction Monitor Suppliers see the following information.

- 1. Count Down Clock: Counts down time until the eAuction end.
- 2. Last Bid: Displays the last bid that the supplier has placed.
- 3. Field to type the Bid: This is the place where suppliers write the bid which they wish to place.
- 4. Submit button: Confirm your bid which you want to place.
- **Rank:** Displays the position of the supplier in the event. / **Best Bid:** Displays the current best bid of the Auction. **Visible after eAuction ends.**
- Reserve Price: Visible after eAuction ends. The Reserve Price is lower than the Individual Starting Price and is relevant for the awarding. If the Reserve Price was not reached or undercut during the Event, there is no winner. In this case, Siemens has the right to determine the winner or to identify the winner by a follow-up negotiation. When the Reserve Price is not reached it will be indicated with a red dot. If the Reserve Price is reached or undercut from any Participant, the dot will be green. If you can't see the Reserve Price information, it means that it is not applicable for your event.

| AUCTION MONITOR                            |        |             |                     |                    |
|--------------------------------------------|--------|-------------|---------------------|--------------------|
| 00:20:38 Sealed Bid Supplier User Guide 01 |        |             |                     |                    |
| Code                                       |        |             | Last Bid            |                    |
| an_11160                                   |        |             | 105,000 EUR 🔽       | EUR 105,000 SUBMIT |
| Auction Direction<br>Buy-Side              | My Bid |             | *                   | Messages:          |
| Bidding Rules                              | _      | Bid         | Time                |                    |
| Tou can submit only one blu                | ~      | 105,000 EUR | 06/04/2022 11:28:00 |                    |
|                                            |        |             |                     |                    |
|                                            |        |             |                     |                    |
|                                            |        |             |                     |                    |
|                                            |        |             |                     |                    |
|                                            |        |             |                     |                    |
|                                            |        |             |                     |                    |
|                                            |        |             |                     |                    |
|                                            |        |             |                     |                    |

8 - Auction Monitor

#### Place a new bid.

- 1. Type the new bid into the field.
- 2. Click the **"Submit"** button.
- 3. Confirm your bit one more time.

| ÷              | AUCTION                | N MONITOR                         |        |             |                     |                   |
|----------------|------------------------|-----------------------------------|--------|-------------|---------------------|-------------------|
|                | 00:18:53               | Sealed Bid Supplier User Guide 01 |        |             |                     |                   |
|                | Code                   |                                   |        |             | Last Bid            |                   |
| ĸ              | dn_11160               |                                   |        |             | 105,000 EUR 🗸       | EUR 95,000 SUBMIT |
| Aucti<br>Buy-S | ion Direction          |                                   | My Bid |             | *                   | Messages:         |
| Biddi          | ing Rules              |                                   |        | Bid         | Time                |                   |
| You ca         | an Submit only one Bid |                                   | ~      | 105,000 EUR | 06/04/2022 11:28:00 |                   |
|                |                        |                                   |        |             |                     |                   |
|                |                        |                                   |        |             |                     |                   |
|                |                        |                                   |        |             |                     |                   |
|                |                        |                                   |        |             |                     |                   |
|                |                        |                                   |        |             |                     |                   |
|                |                        |                                   |        |             |                     |                   |
|                |                        |                                   |        |             |                     |                   |
|                |                        |                                   |        |             |                     |                   |

9 - Step 1. and 2.

| *             | AUCTION MONITOR                                                                                                 |             |                   |  |  |  |  |
|---------------|----------------------------------------------------------------------------------------------------|-------------|-------------------|--|--|--|--|
| *             | 00:17:54 Sealed Bid Supplier User Guide 01                                                                      |             |                   |  |  |  |  |
|               | Code                                                                                                    | Last Bid    |                   |  |  |  |  |
| ĸ             | dn_11160                                                                                                    | 105,000 EUR | EUR 95,000 SUBMIT |  |  |  |  |
| Auct<br>Buy-S | ion Direction<br>Side                                                                                           |             | ssages:           |  |  |  |  |
| Bidd<br>You c | Bidding Rules       You can Submit only one Bid       Bid = 95,000 EUR       Click 'Confirm' to Submit your Bid |             |                   |  |  |  |  |
|               | Confirm                                                                                                    | Ca          | ncel              |  |  |  |  |
|               |                                                                                                    |             |                   |  |  |  |  |
|               |                                                                                                    |             |                   |  |  |  |  |
|               |                                                                                                    |             |                   |  |  |  |  |

10 - Step 3. Confirm

After eAuction ends you will see your Rank / Best Bid and if the Reserve Price was reached or not.

Your bid must be lower or same as your previous bid. All your bids will appear in the "My Bid" box. The "My Bid" tab list contains all submitted bids, with a clear indication if the bid was accepted or rejected (and the rejection reason).

| *               | AUCTION                                     | NMONITOR                          |         |                                      | Auction List Loaded                   |                    |
|-----------------|---------------------------------------------|-----------------------------------|---------|--------------------------------------|---------------------------------------|--------------------|
|                 | 00:10:08                                    | Sealed Bid Supplier User Guide 01 |         |                                      |                                       |                    |
|                 | Code                                        |                                   |         |                                      | Last Bid                              |                    |
| ĸ               | dn_11160                                    |                                   |         |                                      | 107,000 EUR 🛕                         | EUR 106,000 SUBMIT |
| Aucti<br>Buy-Si | ion Direction<br><sup>ide</sup>             |                                   | My Bid  |                                      | *                                     | Messages:          |
| Biddi<br>You ca | i <b>ng Rules</b><br>In Submit only one Bid |                                   |         | Bid                                  | Time                                  |                    |
|                 | ,                                           |                                   | ▲<br>Th | 107,000 EUR<br>e Bid did not improve | 06/04/2022 11:48:09<br>e the last Bid |                    |
|                 |                                             |                                   | ~       | 106,000 EUR                          | 06/04/2022 11:28:00                   |                    |
|                 |                                             |                                   |         |                                      |                                       | 1                  |
|                 |                                             |                                   |         |                                      |                                       |                    |
|                 |                                             |                                   |         |                                      |                                       |                    |
|                 |                                             |                                   |         |                                      |                                       |                    |
|                 |                                             |                                   |         |                                      |                                       |                    |

11 - Error Message

# Awarding of Sealed Bid eAuction

The following conditions have to be met for a winner to be determined in the event.

- 1. If applicable Reserve Price must be reached.
- 2. Depending on eAuction set -up rules, either you have to have the best Rank, or your Last Bid must be the same as the Best Bid.

Please Note that the awarding rules can differ according to the rules defined in the eAgreement.

| AUCTION MONITOR                              | Auction List Loaded |                        |                 |
|----------------------------------------------|---------------------|------------------------|-----------------|
| Awarded Sealed Bid                           |                     | 2 0                    |                 |
| Code                                         | Last Bid            | Rank Reserve Price     |                 |
| K dn_10746                                   | 2 000 EUR 🗸         | 1                      | EUR 2000 SUBMIT |
| Auction Direction<br>Buy-Side                | My Bid              | *                      | Messages:       |
| Reserve Price                                | Bid                 | Time                   |                 |
| Reached                                      | ✓ 2 000 EUR         | 6.4.22 <u>11:39:39</u> |                 |
| Bidding Rules<br>You can Submit only one Bid | ✓ 4 000 EUR         | 0.4.22 11:27:00        |                 |
|                                              |                     |                        |                 |
|                                              |                     |                        |                 |

12 - Winner Recognition

# **Bidding Rules for Sealed Bid Multi Line eAuction**

Supplier can imagine the Multi line event as lot with more items. During the Multi Line event suppliers bid for each Item separately but at the end only one supplier wins the entire eAuction. The winner is determined based on the total price of all items.

When suppliers enter the Auction Monitor all Items will be displayed in the same window.

Within the Auction Monitor Suppliers see the following information.

- 1. **Count Down Clock:** Count down time until the eAuction end.
- 2. **Collapse Auction:** You have to use this function to access the Lot information such as minimum bid difference.
- 3. Last Bid: Submitted total sum of all items.
- 4. **Field to type a Bid:** This is the place where suppliers write the bid for each item which they wish to place.
- 5. Submit the Bid: Submit the total price of Items.
- **Rank:** Displays the position of the supplier in the event. / **Best Bid:** Displays the current best bid of the Auction. **Visible after eAuction ends.**
- **Reserve Price:** The Reserve Price is lower than the Individual Starting Price and is relevant for the awarding. If the Reserve Price was not reached or undercut during the Event, there is no winner. **The Reserve Price is applicable for Total Price, and it is visible after eAuction ends**. The reserve price may not be applicable for your event therefore is necessary that you check the eAgreement.

| + Al                     | JCTION       | MONITO             | DR           |             |        |             |                     |      |            |
|--------------------------|--------------|--------------------|--------------|-------------|--------|-------------|---------------------|------|------------|
| •                        | 00:57:20     | Sealed Bid Sipplie | r User Guide |             |        |             |                     |      |            |
| Code                     |              |                    |              |             |        |             | Last Bid            |      |            |
| 2<br>dn_11               | 157          |                    |              |             |        | 60          | 00,000 EUR          | 600, | 000 SUBMIT |
| Auction Dire<br>Buy-Side | ection       |                    |              |             | My Bid |             | *                   |      | Messages:  |
| Bidding Rule             | S            |                    |              |             |        | Bid         | Time                |      |            |
| You can Submit           | only one Bid |                    | 4            |             | ~      | 600,000 EUR | 06/04/2022 10:40:00 |      |            |
| Code                     | Description  | Quantity           | Unit Price   | Subtotal    |        | 0           |                     |      |            |
|                          | ITEM 1       | 1 each             | 200,000      | 200,000 EUR |        |             |                     |      |            |
|                          | ITEM 2       | 1 each             | 200,000      | 200,000 EUR |        |             |                     |      |            |
|                          | ITEM 3       | 1 each             | 200,000      | 200,000 EUR |        |             |                     |      |            |
|                          |              |                    |              |             |        |             |                     |      |            |

13 - Auction Monitor

Place a new bid for each Item separately.

- 1. Type the new bid into the Item fields.
- 2. Click the **"Submit"** button.
- 3. Confirm your bid one more time.

| *             | AUCTION                         | MONITO            | DR            |             |                 |                |              |          |                       |
|---------------|---------------------------------|-------------------|---------------|-------------|-----------------|----------------|--------------|----------|-----------------------|
|               | 00:48:00 S                      | ealed Bid Sipplie | er User Guide |             |                 |                |              |          |                       |
|               | Code                            |                   |               |             |                 |                | Last Bid     |          | _                     |
| R             | . dn_11157                      |                   |               |             |                 | 6              | 00,000 EUR 🔽 | EUR 50   | 200,000 <b>SUBMIT</b> |
| Auct<br>Buy-S | ion Direction<br><sup>ide</sup> |                   |               |             | My Bid          |                |              | *        | Messages:             |
| Bidd          | ing Rules                       |                   |               |             |                 | Bid            |              | Time     |                       |
| You ca        | an Submit only one Bid          |                   |               |             | ✓ <sup>60</sup> | 0,000 EUR<br>0 | 06/04/2022 1 | 10:40:00 |                       |
| Code          | Description                     | Quantity          | Unit Price    | Subtotal    |                 |                |              |          |                       |
|               | ITEM 1                          | 1 each            | 170,000       | 170,000 EUR |                 |                |              |          |                       |
|               | ITEM 2                          | 1 each            | 170,000       | 170,000 EUR |                 |                |              |          |                       |
|               | ITEM 3                          | 1 each            | 160,000       | 160,000 EUR |                 |                |              |          |                       |

14 - Step 1. and 2.

| AUCTION M                                    | ONITOR                                                  |             |                    |  |  |  |  |  |
|----------------------------------------------|---------------------------------------------------------|-------------|--------------------|--|--|--|--|--|
| 🗙 00:47:12 Seale                             | ed Bid Sipplier User Guide                              |             |                    |  |  |  |  |  |
| Code                                         |                                                         | Last Bid    |                    |  |  |  |  |  |
| <b>K</b> dn_11157                            |                                                         | 600,000 EUR | EUR 500,000 SUBMIT |  |  |  |  |  |
| Auction Direction<br>Buy-Side                |                                                         |             | 🛓 Messages:        |  |  |  |  |  |
| Bidding Rules<br>You can Submit only one Bid | Bid = 500,000 EUR<br>Click 'Confirm' to Submit your Bid |             |                    |  |  |  |  |  |
| Code Description                             |                                                         |             |                    |  |  |  |  |  |
|                                              | Confirm 🖌                                               | Can         | cel                |  |  |  |  |  |
|                                              |                                                         |             |                    |  |  |  |  |  |
|                                              | 1 each 160,000 160,000 EUR                              |             |                    |  |  |  |  |  |

15 - Step 3. Confirm

After eAuction ends you will see your Rank / Best Bid and if the Reserve Price was reached or not.

#### Awarding Multi Line eAuction

The following conditions have to be met for a winner to be determined in the event.

- 1. If applicable Reserve Price must be reached.
- 2. Depending on eAuction set -up rules, either you have to have the best Rank, or your Last Bid must be the same as the Best Bid.

Please Note that the awarding rules can differ according to the rules defined in the eAgreement.

| + AU                       | ICTION M            | ONITOR           |            |            |        |               | Auction List Loaded          |     |               |  |
|----------------------------|---------------------|------------------|------------|------------|--------|---------------|------------------------------|-----|---------------|--|
| *                          | Awarded Sea         | aled Bid         |            |            |        |               |                              | 1   |               |  |
| Code                       |                     |                  |            |            |        | Last Bid Rank | Reserve Price                |     |               |  |
| <b>K</b> dn_110            | 078                 |                  |            |            | 86 200 | EUR 🖌 🚺       | ٢                            | EUR | 86 200 SUBMIT |  |
| Auction Direct<br>Buy-Side | tion Reser<br>Reach | rve Price<br>ned |            |            | My Bid |               |                              | *   | Messages:     |  |
| Bidding Rules              | t only one Pid      |                  |            |            | _      | Bid           | Ti                           | me  |               |  |
| Code                       | Description         | Quantity         | Unit Price | Subtotal   | ~      | 86 200 EUR 0  | 6.4.22 11:03<br>6.4.22 10:40 | 00  |               |  |
|                            | Artikel 1           | 22 each          | 800        | 17 600 EUR | _      |               |                              |     |               |  |
|                            | Artikel 2           | 98 each          | 200        | 19 600 EUR |        |               |                              |     |               |  |
|                            | Artikel 3           | 98 each          | 500        | 49 000 EUR |        |               |                              |     |               |  |
|                            |                     |                  |            |            |        |               |                              |     |               |  |
|                            |                     |                  |            |            |        |               |                              |     |               |  |
|                            |                     |                  |            |            |        |               |                              |     |               |  |

16 - Awarding for Multi Line eAuction

# **Manage Messages**

If you ever have questions about the eAuction in which you are participating, you can contact the buyer through the Messages area within the eAuction.

Please note: The Messaging function is not available when the eAuction is in the status **"To Start"** and **"Auction Monitor Running**".

To create and send a Message to Buyer, please follow the following steps.:

- 1. In the eAuction select the 'Messages' tab.
- 2. Then click on 'Create Message'.

|    | ← Auction: dn_11129 - English Multi line © Ended              | Auction Monitor |
|----|---------------------------------------------------------------|-----------------|
|    | Auction Details Messages (Unread 0)                           |                 |
| 3  | Create Message Received Messages Sent Messages Draft Messages |                 |
| 1. | → Sent Messages                                               | Create          |
| ٠  | Enter Filter (type to start search)                           |                 |
| Ŧ  |                                                               |                 |
|    |                                                               |                 |

17 - Create Message Tab

On the new page, you can

- a. Compose a message
- b. Upload optional attachment to support your message.

When the message is created, click 'Send Message'. If you're not ready to send it, click 'Save as Draft'. Then you can retrieve the message later in the Draft Messages area.

| Auct | ion: dn_11129 - English Multi line | Ended |                        |                   | Cancel Save As Dra | t Send Message |
|------|------------------------------------|-------|------------------------|-------------------|--------------------|----------------|
| →l   | Messages                           |       |                        |                   |                    |                |
|      | v Message<br>Subject               |       | Message                |                   |                    |                |
|      | <ul> <li>Attachments</li> </ul>    |       |                        |                   |                    | Attachments    |
|      | ATTACHMENT N                       | IAME  | ATTACHMENT DESCRIPTION | COMMENTS ON ATTAC | HMENT              |                |
|      | No Attachments                     |       |                        |                   |                    |                |

18 - Send Message

Back on the **Messages** tab, a **Sent Messages** area will be displayed. You can keep track of messages sent, see if they were read by the Buyer and see the message replies. To view Buyer replies, please access the **Received Messages** area.

|                                                               | ← Au                               | uction: dn_1  | 1129 - English Multi line | Ended            |   |   |              |                   |         | Auction Monitor |
|---------------------------------------------------------------|------------------------------------|---------------|---------------------------|------------------|---|---|--------------|-------------------|---------|-----------------|
|                                                               | Auct                               | ion Details   | Messages (Unread 0)       |                  |   |   |              |                   |         |                 |
| Create Message Received Messages Sent Messages Draft Messages |                                    |               |                           |                  |   |   |              |                   |         |                 |
| 1.                                                            | →                                  | Sent Mes      | sages                     |                  |   |   |              |                   | e ··    | Create          |
| ۹                                                             | Enter Fiber (type to start search) |               |                           |                  |   |   |              |                   |         |                 |
| 1                                                             |                                    | Showing Resul | t 1 - 1 of 1              |                  | r | _ |              |                   |         |                 |
|                                                               |                                    |               | RECIPIENT                 | DATE             |   |   | SUBJECT      | READ BY RECIPIENT | REPLIES |                 |
|                                                               |                                    | 1             | Siemens                   | 31/03/2022 10:23 |   |   | sent message | 0                 | 0       |                 |

19 - Sent Message

#### Reply to Buyer Message

- 1. In the **Received Messages** area, click on **Reply** to compose your message to the Buyer.
- 2. When done, click **Send Message** to send your reply.

|    | ←A       | uction: dn_1    | 1129 - English Multi line   | Ended               |                  |              |        |         | Auction Monitor |
|----|----------|-----------------|-----------------------------|---------------------|------------------|--------------|--------|---------|-----------------|
|    | Auc      | tion Details    | Messages (Unread 1)         |                     |                  |              |        |         |                 |
| \$ | Crea     | ite Message     | Received Messages Sent Mess | ages Draft Messages |                  |              |        |         |                 |
| 1. | <b>→</b> | Received        | Messages                    |                     |                  |              |        | e       | Create          |
| ۹  |          | Enter Filter (t | ype to start search) 🔹      |                     |                  |              |        |         |                 |
| 1  |          | Showing Result  | t 1 - 1 of 1                |                     |                  |              |        |         |                 |
|    |          |                 | SENDER                      | DATE                | SUBJECT          | OPENED BY ME | OPENED | REPLIED |                 |
|    |          | 1               | Siemens                     | 31/03/2022 10:25    | Re: sent message |              |        |         |                 |

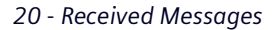

| _          | ← Auction: dn_1      | 1129 - English Multi line               |                             | Auction Monitor |
|------------|----------------------|-----------------------------------------|-----------------------------|-----------------|
|            | Auction Details      | Messages (Unread 0)                     |                             |                 |
| <b>3</b> 9 | Create Message       | Received Messages Sent Messages Draft M | lessages                    |                 |
| 1.         | →  ← Mes             | ages                                    |                             | e Reply         |
| ۹          | ✓ Message            |                                         |                             |                 |
| Ŧ          | Date<br>31/03/202    | 10:25                                   | Sent by<br>Siemens          |                 |
|            | Sent from Marie Nova | ser<br>cova                             | Subject<br>Re: sent message |                 |
|            | Message<br>Answer    |                                         |                             |                 |

21 - Reply

#### **Messages in the Auction Monitor**

The Message field in the Auction Monitor is used only by the technical team to display important information to the suppliers. This message function is not active for the suppliers, this means that suppliers can't reply to the messages.

| *                  | AUCTION M                                 | 10NITOR                      |            |             |        |            | Auction List Loaded |                     |           |  |  |
|--------------------|-------------------------------------------|------------------------------|------------|-------------|--------|------------|---------------------|---------------------|-----------|--|--|
| 25                 | 00:00:15                                  | ENGLISH MULTI LINE           |            |             |        |            |                     |                     |           |  |  |
|                    | Code                                      |                              |            | Best Bid    |        | Last Bid   | Reserve Price       |                     |           |  |  |
| ĸ                  | dn_11141                                  |                              |            | 100,500 EUR | 100    | .500 EUR 🔽 | •                   | EUR 100,500         | SUBMIT    |  |  |
| Minimur<br>500 EUR | m Bid Difference                          | Reserve Price<br>Not Reached |            |             | My Bid |            |                     | *                   | Messages: |  |  |
| Auction            | Direction                                 |                              |            |             | _      |            | Bid                 | Time                |           |  |  |
| Buy-Side           | e                                         |                              |            |             | ×      | 100,500    | EUR 0               | 31/03/2022 10:03:49 |           |  |  |
| Bidding<br>You mus | Rules<br>it improve the Best Bid by a Mir | imum Bid Difference          |            |             | ~      | 110,000    | EUR 0               | 31/03/2022 09:14:00 |           |  |  |
| Code               | Description                               | Quantity                     | Unit Price | s Subtotal  |        |            |                     |                     |           |  |  |
|                    | Item 1                                    | 10 each                      | 900        | 9,000 EUR   |        |            |                     |                     |           |  |  |
|                    | Item 2                                    | 10 each                      | 4,400      | 44,000 EUR  |        |            |                     |                     |           |  |  |
|                    | Item 3                                    | 5 each                       | 9,500      | 47,500 EUR  |        |            |                     |                     |           |  |  |
|                    |                                           |                              |            |             |        |            |                     |                     |           |  |  |
|                    |                                           |                              |            |             |        |            |                     |                     | I         |  |  |

22 - Messages Field

# **Tips for Suppliers**

#### Access the eAuction

When you are invited to an eAuction, you will receive an email notification. The email contains a deep link that allows you to access the event directly.

The email contains additional useful information such as the name of the buyer and eAuction start day and time information.

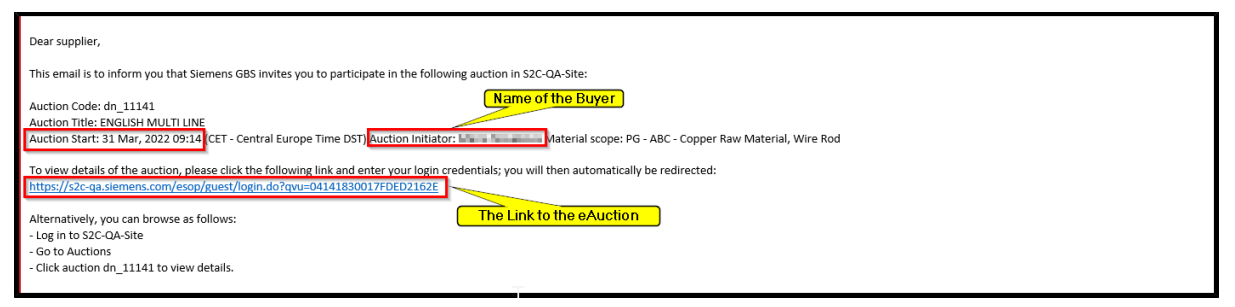

23 - eAuction Invitation

All new events to which you have not submitted a response will appear in Widgets on the Main Dashboard.

The Widgets contain links via which you can access the events.

| SCM STAR 10:45 CET - Central Europe Time DST         | PREPROD                       | UCTION ENVIR          | ONMENT        |                             |                                            |                                 |                 |                     | • Welcome Demo      | QA1 | 1 |
|------------------------------------------------------|-------------------------------|-----------------------|---------------|-----------------------------|--------------------------------------------|---------------------------------|-----------------|---------------------|---------------------|-----|---|
| Main Dashboard                                       |                               |                       |               |                             |                                            |                                 |                 |                     |                     | •   | 1 |
| MY ACTIONS LIST                                      | MY RFQS W                     | TH PENDING RESP       | PONSES        |                             |                                            | MY RFIS WITH PE                 | NDING RESPONSI  | ES                  |                     |     |   |
| No Actions to display                                | RFQ<br>TITLE                  | BUYER<br>ORGANISATION | TIME TO CLOSE | RFQ<br>CLOSING<br>DATE/TIME | RESPONSE<br>STATUS                         | 0 No RFI                        | s to display    |                     |                     |     |   |
|                                                      | Supplier<br>User<br>Guide     | Siemens               | 04:57:58      | 31/03/2022<br>15:44         | Response To<br>Be<br>Submitted<br>To Buyer |                                 |                 |                     |                     |     |   |
| ECEIVED ACTION COLLABORATIONS  No Actions to display | Multi-<br>Lot RFQ             | 2                     |               |                             |                                            | OPEN AND PENDI                  | NG AUCTIONS     |                     |                     |     |   |
| No Actions to display                                | TEST_R<br>FQ                  | Siemens               | 5 Years       | 25/06/2027<br>11:00         | Response To<br>Be                          | AUCTION                         | COMPANY<br>NAME | START<br>DATE/TIME  | END<br>DATE/TIME    |     |   |
|                                                      | Supplier<br>User<br>Guide     |                       |               |                             | To Buyer                                   | MULTI LOT<br>ENGLISH<br>AUCTION | Siemens         | 29/03/2022<br>10:35 | 31/03/2022<br>16:00 |     |   |
| MYACTIONS                                            | SUPPLIER N                    | IANAGEMENT AND        | PERFORMANCE Q | UICK LINKS                  |                                            | QUICK LINKS                     |                 |                     |                     |     |   |
| No Astion found                                      | STANDARI                      | LINKS                 |               |                             |                                            | STANDARD LINK                   | (S              |                     |                     |     |   |
| Vo Action found                                      | Editable Assessments Auctions |                       |               |                             |                                            |                                 |                 |                     |                     |     |   |
|                                                      | Segmen                        | My Contracts          |               |                             |                                            |                                 |                 |                     |                     |     |   |
|                                                      | Qualific                      | ation Assessments     |               |                             |                                            | Projecta                        |                 |                     |                     |     |   |

24 - Main Dashboard

# **Export your Bids**

- 1. Within the eAuction-Monitor you will find an export function to download your bids.
- 2. Please note that for Multi-Line Auctions, the export function only contains the total price. You can see (not download) the bids for Line-Items by clicking on the information icon next to the Total Price.

| 4                     |                                     |                | <u>د                                     </u> |             |          |           | Auction L        | ist Loaded       |           |
|-----------------------|-------------------------------------|----------------|-----------------------------------------------|-------------|----------|-----------|------------------|------------------|-----------|
| *                     | Awarded Mult                        | i-Position (Mu | lti-Llne)                                     |             |          |           |                  |                  |           |
|                       | Code                                |                |                                               |             | Last Bio | l Rank    | Reserve Price    |                  |           |
| к.                    | dn_11143                            |                |                                               | 93          | 60 AUD 🗸 | 2         | 0                | AUD 936          | 0 SUBMIT  |
| Minimun<br>10 AUD     | n Bid Difference Reserve<br>Reached | Price          |                                               |             | МуВ      | id        |                  | ±                | Messages: |
| Auction  <br>Buy-Side | Direction                           | Copy Values    |                                               |             |          |           | Time             |                  |           |
| Duy Side              |                                     | Code           | Description                                   | Quantity Ur | it Price | Subtotal  | <b>_</b>         | 31.3.22 10:03:31 |           |
| Bidding F             | Rules                               | Item 1         |                                               | 12 each     | 300      | 3 600 AUD | 0 0              | 31.3.22 9:56:00  |           |
| Tou muse              | t improve your last bld by a Minim  |                | Item 2                                        | 32 each     | 180      | 5 760 AUD |                  |                  |           |
| Code                  | Description                         | Quantity       | Onicifice                                     | Jubiotai    |          |           |                  |                  |           |
|                       | Item 1                              | 12 each        | 300                                           | 3 600 AUD   |          |           | N                |                  |           |
|                       | Item 2                              | 32 each        | 180                                           | 5 760 AUD   |          |           | 1/2 <sup>3</sup> |                  |           |
|                       |                                     |                |                                               |             |          |           |                  |                  |           |

25 - Export Function & Line-Item Information